# **Aplikace ArcGIS**

#### VY\_32\_INOVACE\_MOB\_BU\_12

Sada: Mobilní aplikace ve výuce

Téma: Aplikace ArcGIS

Autor: Mgr. Miloš Bukáček

Předmět: Zeměpis

Ročník: 2. ročník vyššího gymnázia

Využití: Prezentace určená pro výklad

Anotace: Prezentace je věnována mobilní aplikaci ArcGIS, kterou mohou žáci a učitelé využívat v tabletech (a případně i mobilních telefonech) s operačním systémem Android. První část popisuje ovládání aplikace a jednotlivé nabídky, ve druhé části jsou zařazeny praktické úkoly na procvičení.

Gymnázium Vincence Makovského se sportovními třídami Nové Město na Moravě

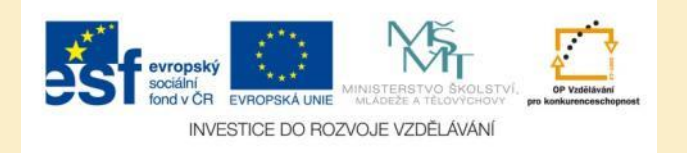

# **Aplikace ArcGIS**

- Aplikaci nainstalujete z katalogu aplikací pro mobilní zařízení Obchod play
- ArcGIS je prohlížečka mapových z různých mapových serverů na internetu
- Umožňuje také měření ploch a vzdáleností
- Můžete se přihlásit ke svému účtu na ArcGIS Online a prohlížet mapy, které jste vytvořili ve webové aplikaci
- Aplikace umožňuje přepínat mezi různými základními mapami
- Do mapy lze přidat další mapové vrstvy z mapových služeb

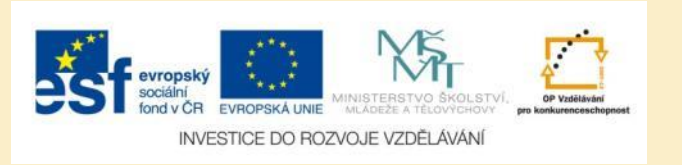

### ArcGIS – úvodní nabídka

- Na úvodní obrazovce se zobrazí naposledy prohlížená mapa a lokalita
- V dolní části se nachází ikony pro vyhledání mapy, změnu mapy, zobrazení legendy mapy a vlastností mapy

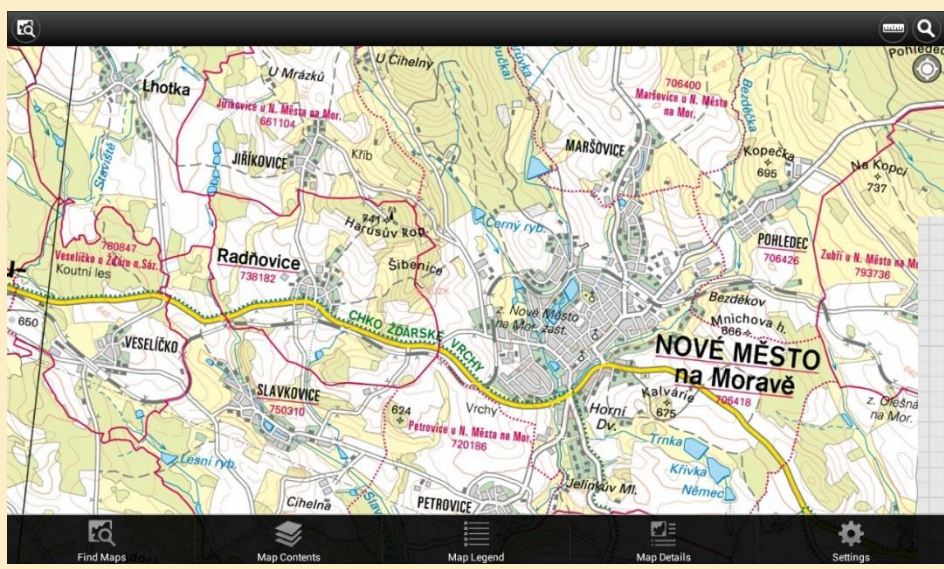

Obr. 1: Úvodní obrazovka aplikace

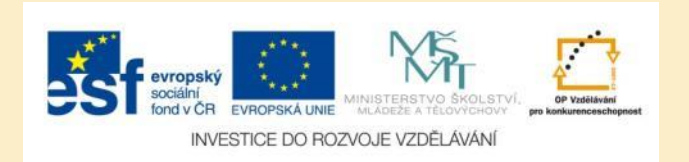

# Vyhledání zájmové lokality

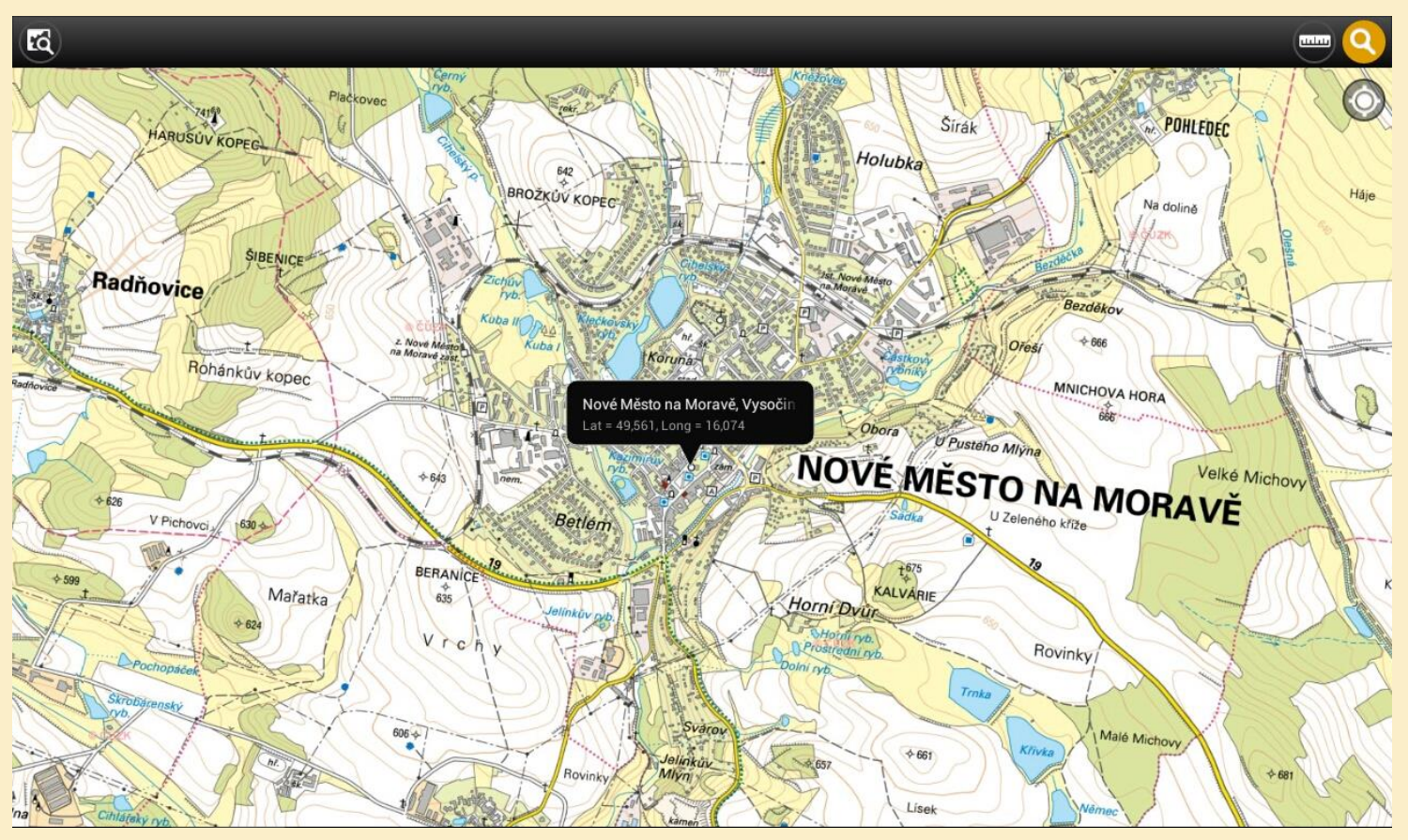

Obr. 2: Ikona pro vyhledávání se nachází v pravém horním rohu. Nalezená lokalita se umístí do středu obrazovky a v popisku se vypíší její zeměpisné souřadnice.

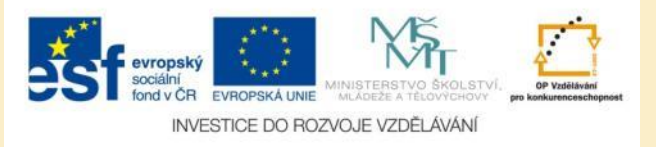

# Měření na mapě

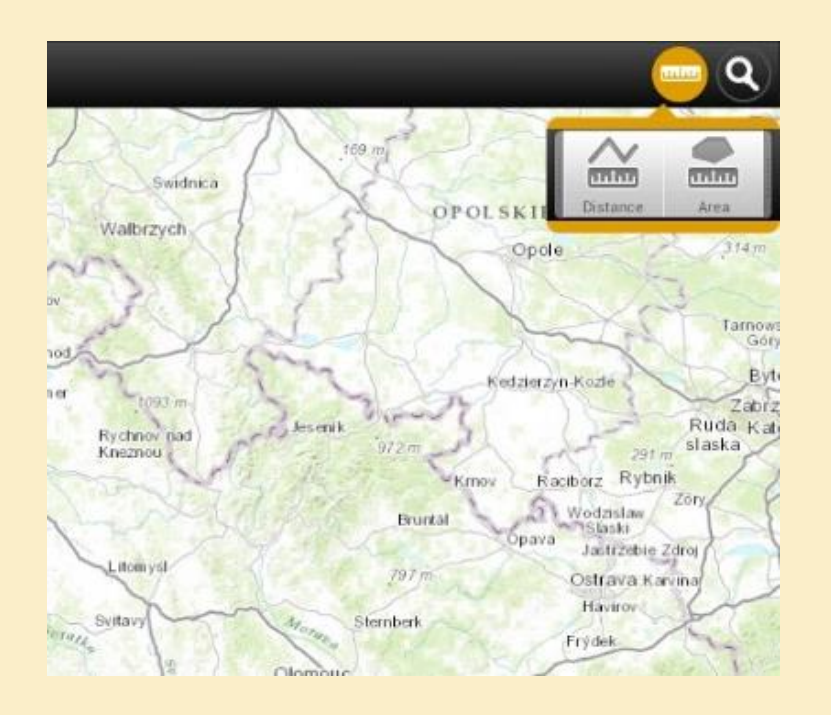

Obr. 3: Nástroje pro měření.

- Ikona pro měření se nachází v pravém horním rohu
- Po klenutí se rozbalí dvě nabídky:
  - Měření vzdálenosti
  - Měření ploch

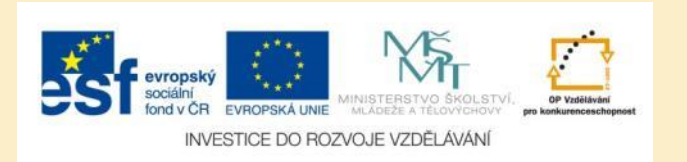

## Měření vzdálenosti

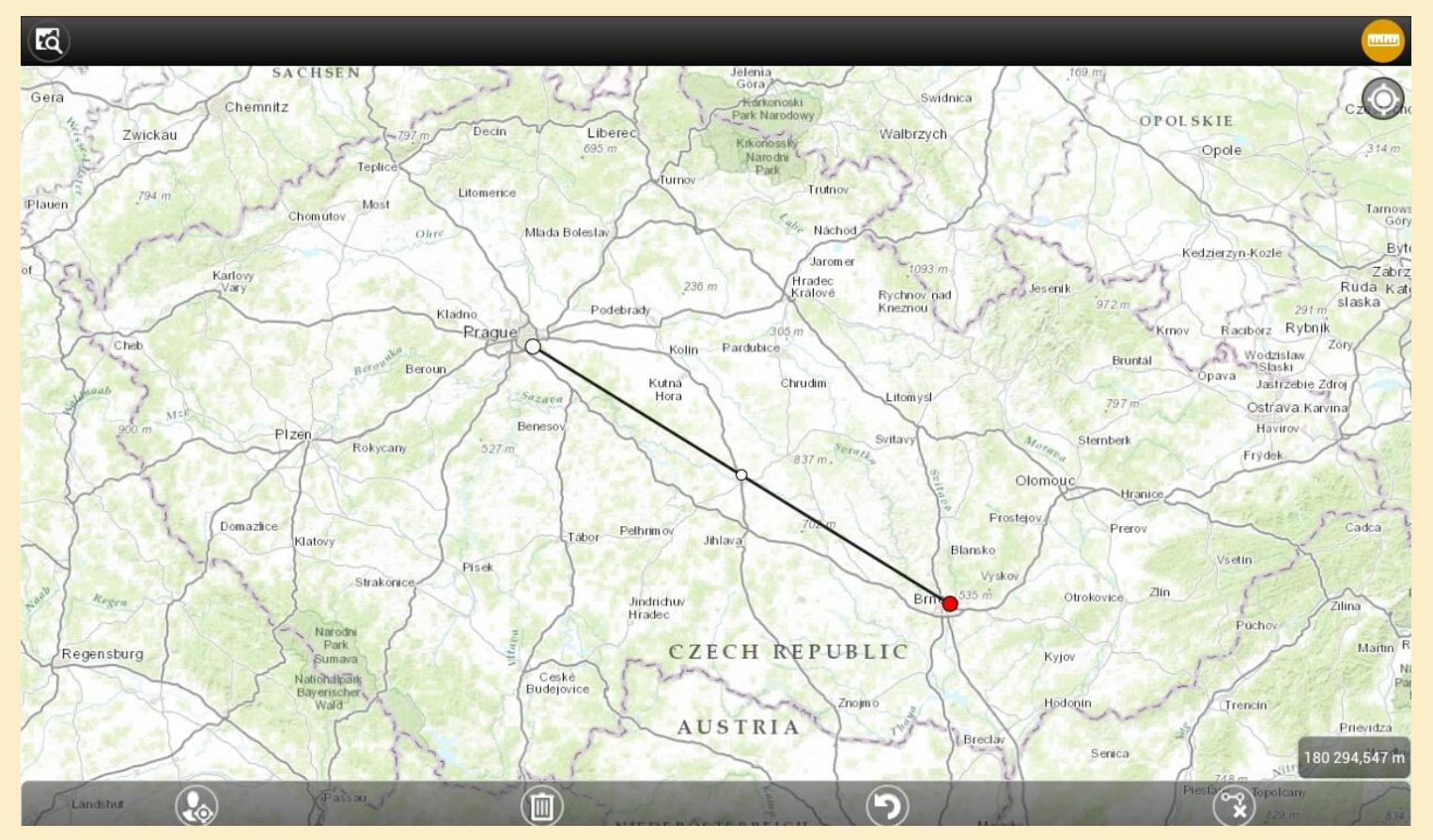

Obr. 4: Naměřená vzdálenost se zobrazí v pravém dolním rohu mapy. Ve spodní liště jsou nástroje pro editaci a vymazání měřeného úseku.

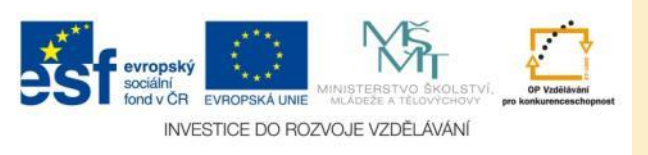

# Měření ploch

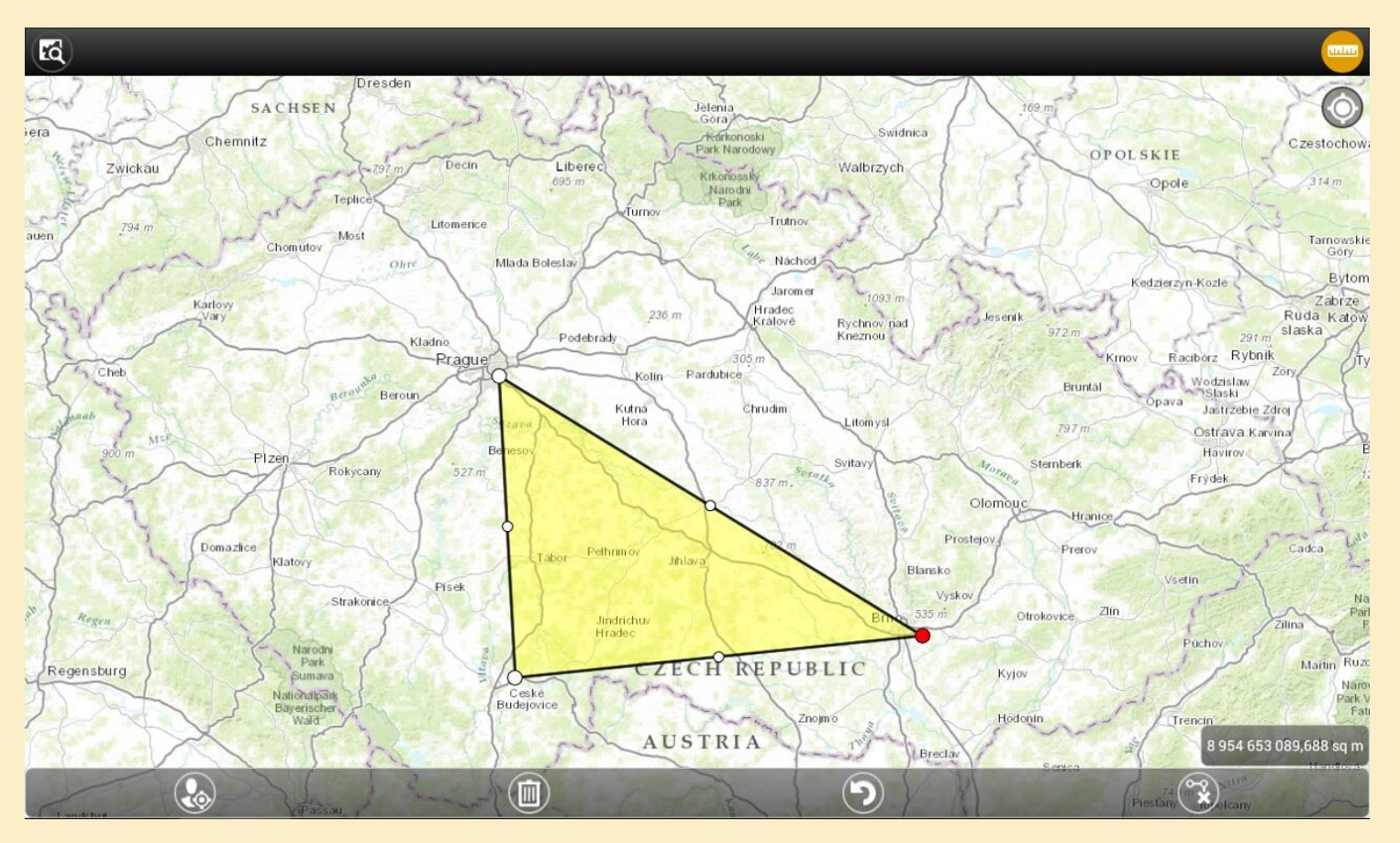

Obr. 5: Naměřená plocha v metrech čtverečních se zobrazí v pravém dolním rohu obrazovky. Ve spodní liště jsou nástroje pro editaci a vymazání měřené plochy.

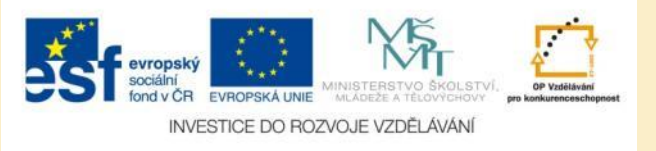

# Mapové podklady

| 2 |                 |
|---|-----------------|
| A | ArcGIS Online   |
| - | My Favorites    |
|   | Gallery         |
|   | GIS Connections |
|   |                 |

Obr. 6: Výběr mapového podkladu.

- Mapové podklady se načítají z aplikace
  ArcGIS Online
- Často používané si můžete uložit do oblíbených map
- Pro výběr mapy je vhodné použít Galerii, kde jsou jednotlivé mapové kompozice podrobně popsány

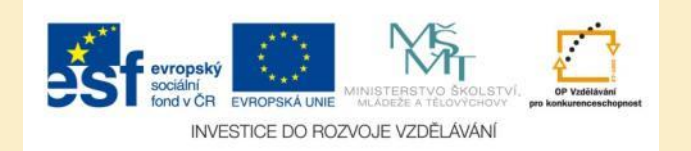

### **Galerie map**

| Featured Content                                                                                                    |
|----------------------------------------------------------------------------------------------------|
| Základní mapy České republiky (S-JTSK)<br>Základní mapy Če 1:10 000, 1:25 000, 1:50 000, 1:500 000, 1:10 000 000                              |
| Topografická podkladová mapa České republiky<br>Czech Topographic Basemap                                                                     |
| Sídlo společnosti ARCDATA PRAHA<br>Okoli společnosti ARCDATA PRAHA, s.r.o.                                                                    |
| Základní mapy České Republiky (Web Mercator)       Základní mapy ČR 1:10 000, 1:25 000, 1:50 000, 1:500 000, 1:1 000 000       Jana K         |
| Ortofotomapa České republiky<br>Ortofotomapa České republiky                                                                                  |
| Mapa hluku ČR (MZ ČR/CENIA)<br>Mapa hluku České republiky                                                                                     |
| Kupní síla na obyvatele<br>Mapa zobrazuje kupní sílu na obyvatele za rok 2012 v České republice v různých úrovních administrativního členění. |

Obr. 7: Nabídka mapových kompozic v Galerii.

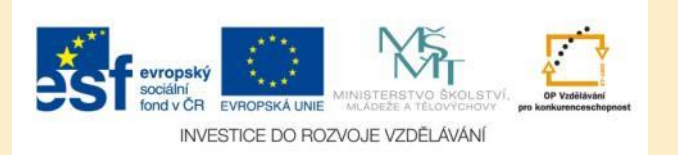

### **Detail mapy**

| Map Details                                                                                                    |  |  |  |
|----------------------------------------------------------------------------------------------------|--|--|--|
| Open   Kupní síla na obyvatele     Owner: Esri_cy_CZ     ***** 0 Ratings                                                                                                    |  |  |  |
| Summary<br>Mapa zobrazuje kupní sílu na obyvatele za rok 2012 v České republice v různých úrovních administrativního členění.                                                                                                    |  |  |  |
| Description<br>Mapa zobrazuje kupní sílu na obyvatele za rok 2012 v České republice v různých úrovních administrativního členění. Kupní síla popisuje disponibilní příjem (příjem bez daní a příspěvků na sociální zabezpečení, včetně příjatých plateb)<br>určité oblasti populace. Kupní síla na obyvatele je v Českých korunách na obyvatele. |  |  |  |
| Zdrojem informaci je: <u>Michael Bauer Research</u> .                                                                                                    |  |  |  |
| Map Contents                                                                                                    |  |  |  |
| Czech Republic Purchasing Power per Capita<br>Topographic                                                                                                    |  |  |  |
| Tags                                                                                                    |  |  |  |
| Czech, kupin sila, demograne, arcoata                                                                                                    |  |  |  |
| 24.9.2013 11:16:54                                                                                                    |  |  |  |
| Map Extent     Left   11,84     Right   18,93     Top   51,19     Bottom   48,4                                                                                                    |  |  |  |

Obr. 8: Podrobné informace o vybrané mapě. Pomocí ikony v pravém horním rohu ji můžete uložit do oblíbených.

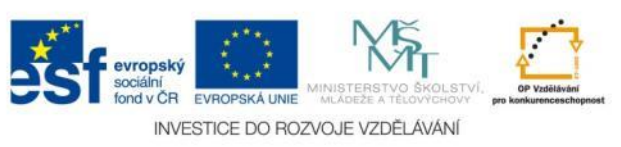

# Načtení dat z jiných zdrojů

| GIS connection                                                                                                    |        |  |  |  |
|----------------------------------------------------------------------------------------------------|--------|--|--|--|
| Enter the address of your GIS Connection:                                                                                                    |        |  |  |  |
| http://                                                                                                    |        |  |  |  |
| Set as current<br>The following types of GIS connections are supported<br>- Portals and Organizations:<br>e.g. http://MyPortalOrganization.com<br>- Mobile Content Servers:<br>e.g. http://MyContentServer/arcgis/mobile |        |  |  |  |
| Ok                                                                                                    | Cancel |  |  |  |

Obr. 9: Načtení obsahu z externího zdroje.

- Pokud nechcete využít mapy z ArcGIS Online, můžete načíst mapové vrstvy z jiných zdrojů
- V okně GIS connection zadáte adresu mapového serveru nebo služby, která poskytuje mapové kompozice

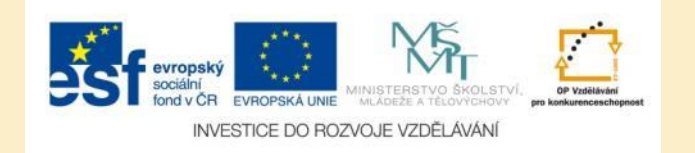

# Přihlášení k účtu ArcGIS Online

| <b>2</b>     |         |
|--------------|---------|
| ArcGIS Onlin | ne      |
| My Group     | s       |
| My Maps      |         |
| My Favori    | tes     |
| Gallery      |         |
| GIS Conne    | ections |

Obr. 10: Načtení obsahu z externího zdroje.

- Po přihlášení k vašemu účtu na ArcGIS Online se vám zpřístupní další nabídky
- Vámi vytvořené a uložené mapové kompozice uvidíte pod odkazy:
  - My Groups
  - My Maps

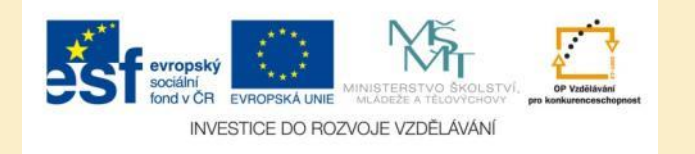

# Úkol č. 1: Měření na mapě

- Změřte na mapě vzdušnou vzdálenost mezi vaší školou a vaším bydlištěm
- Najděte na mapě Klečkovský rybník v Novém Městě na Moravě, změřte jeho plochu v metrech čtverečních a převeďte je na hektary.

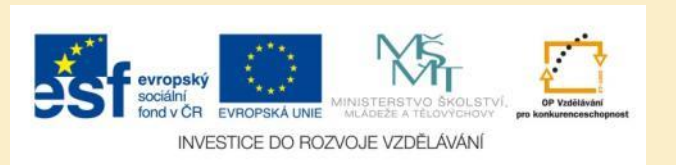

# Úkol č. 2: Kupní síla obyvatel

Z Galerie map si zobrazte mapovou kompozici Kupní síla obyvatel a porovnejte kupní sílu obyvatel Česka podle jednotlivých krajů.

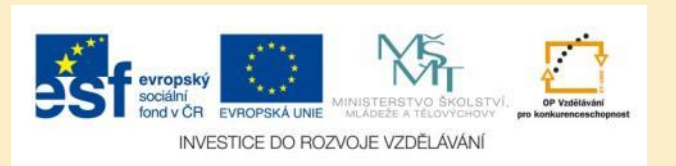

# Použité zdroje

### Obrázky

 Obr. 1 – Obr. 10: PrintScreeny obrazovky z mobilní aplikace ArcGIS ve verzi pro tablety s operačním systémem Android. Miloš Bukáček, 2014

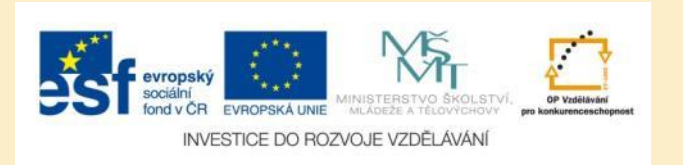